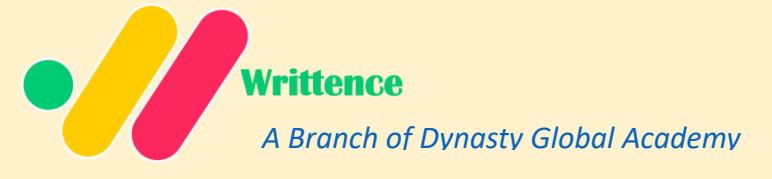

# Welcome to Writtence

**Extension Download Tutorial** 

#### Simple 2 Steps

- 1. Download and Unzip
- 2. Developer Mode Turn on and Upload

## → Step 1: Download Extension

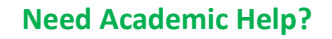

- Thesis Writing
- Research paper
- Data Analysis etc.

Click here

| ← → C app.writtence.com | n/member                    |
|-------------------------|-----------------------------|
| Writtence               |                             |
| Dashboard               | 👏 hey, nodirphd             |
| Transaction History     | Active Subscriptions        |
| 📜 Subscribe/Renew       | Scispace - expires 05/22/26 |
| Account Settings        | ChatGPT - expires 06/22/25  |
| 📧 Help Desk             | Active Resources            |
| ? FAQs                  | Search Any Tool             |
| 🗷 Official Group        |                             |
| USER GUIDE              | SOLANCE                     |
| 🛓 Download Extension    | Scispace ChatGPT            |
| ➡ Logout                |                             |
|                         |                             |

After login Click Downoad and Download the Both Extension a) Extension 1 and b) Extension 2.

Head Office: Tairan Road, Futian Shenzhen, China www.writtence.com Contact: Phone: +8615529653008 support@writtence.com

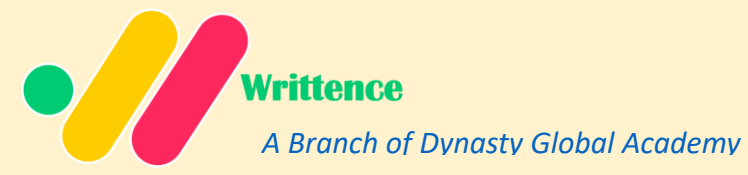

| ← → × ♣ app.writtence.com/                             | Need Academic Help?                                                                                                    |
|--------------------------------------------------------|----------------------------------------------------------------------------------------------------|
| Writtence                                              | <ul><li>Thesis Writing</li><li>Research paper</li></ul>                                                                            |
| Dashboard                                              | Data Analysis etc. <u>Click here</u>                                                                                               |
| Transaction History                                    | Extension Install Guide                                                                                                    |
| <ul> <li>Account Settings</li> </ul>                   | Follow the steps below to download and install the extensions:<br>Click the buttons below to download Extension 1 and Extension 2. |
| <ul><li>Help Desk</li><li>FAQs</li></ul>               | Extract the downloaded ZIP files to a folder on your computer.<br>Open Google Chrome and navigate to chrome://extensions.          |
| Official Group                                         | Enable Developer Mode in the top-right corner.<br>Click on Load unpacked and select the extracted folder for each extension.       |
| USER GUIDE                                             | Once loaded, the extensions will appear in your Chrome extension bar.  Download Extension 1  Download Extension 2                  |
| <ul> <li>Download Extension</li> <li>Logout</li> </ul> |                                                                                                    |
|                                                        |                                                                                                    |

Click Extension 1 and wait 20 seconds to

download, and then Click Download Extension2. You can see the progress like above circle.

# →Unzip

Click the download Icon to see where you downloaded the extensions. Open the Folder , right click on the extension and select Extract. Both Extension Extract. There will be two new folder.

Head Office: Tairan Road, Futian Shenzhen, China www.writtence.com Contact: Phone: +8615529653008 support@writtence.com

☆ 🚺 🔤 🖸

:

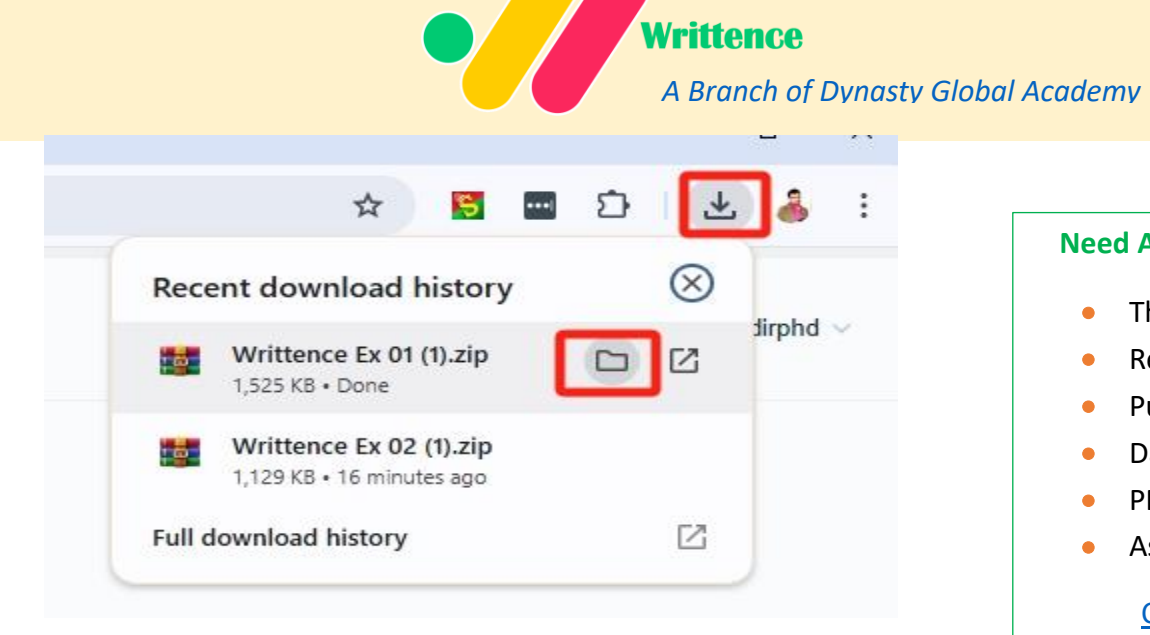

| Need Academic Help |                |  |  |  |
|--------------------|----------------|--|--|--|
| •                  | Thesis Writing |  |  |  |
| •                  | Research paper |  |  |  |
| •                  | Publication    |  |  |  |
| •                  | Data Analysis  |  |  |  |
| •                  | PPT            |  |  |  |
| •                  | Assignmentetc. |  |  |  |

#### Click here

| PC > Local Disk (C:) | > Users > Administrator > Downloads                                                                             | > Extensio |
|----------------------|----------------------------------------------------------------------------------------------------|------------|
| Name                 |                                                                                                    |            |
| Writtence Ex 01      | an and the second second second second second second second second second second second second second second se |            |
| Writtence Ex 01      | Mouse Right click                                                                                               |            |
| Writtence Ex 02      | Open                                                                                                    |            |
|                      | III WinRAR 打开(W)                                                                                                |            |
|                      | 🧱 解压文件(A)                                                                                                    |            |
|                      | <b>鲜</b> 酮解压到当前在代末的                                                                                             |            |
|                      | ● 解压到 "Writtence Ex 01 (1)\"(E) N                                                                               |            |
|                      | Scan with Microsoft Defender                                                                                    |            |
|                      | 🖻 Share                                                                                                    |            |
|                      | Open with                                                                                                    | >          |
|                      | Give access to                                                                                                  |            |
|                      | Restore previous versions                                                                                       |            |
|                      | Send to                                                                                                    |            |
|                      | Cut                                                                                                    |            |
|                      | Сору                                                                                                    |            |
|                      | Create shortcut                                                                                                 |            |
|                      | Delete                                                                                                    |            |
|                      | Rename                                                                                                    |            |
|                      | Properties                                                                                                    |            |

Head Office: Tairan Road, Futian Shenzhen, China www.writtence.com Contact: Phone: +8615529653008 support@writtence.com

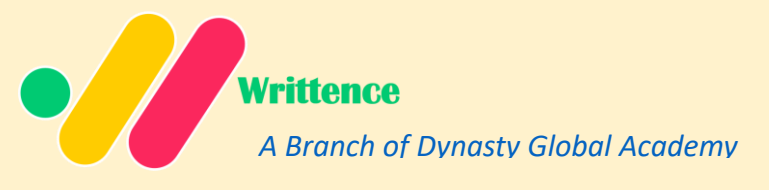

### →Step 2 : Turn on Developer Mode

Click Extension manager Then Click Manage Extension and Then Click Developer Mode , after turning on button will be Blue Colour.

| <complex-block></complex-block>                                                                                                    |                                                                                                    | x +                                                                                                    | o ×                                                                                                    |
|----------------------------------------------------------------------------------------------------|----------------------------------------------------------------------------------------------------|----------------------------------------------------------------------------------------------------|----------------------------------------------------------------------------------------------------|
| <complex-block></complex-block>                                                                                                    |                                                                                                    | x) 🖬 🖬 🖸 😕                                                                                                    | 👃 :                                                                                                    |
| <complex-block></complex-block>                                                                                                    | Writtence                                                                                                    | Tools List Insight FAQ About Us - Contact Us Log Full access<br>These extensions can see and change information on this site. | s                                                                                                    |
| <complex-block></complex-block>                                                                                                    |                                                                                                    | SharePass - Share Account 🧏 🚦                                                                                                 |                                                                                                    |
| <image/>                                                                                                    | Enhance effic<br>Academic Rese                                                                                                    | search by Tools                                                                                                    |                                                                                                    |
| <complex-block>Upload       Image: Contract of the second of the second o</complex-block> |                                                                                                    | - 0                                                                                                    | ×                                                                                                    |
| <complex-block><complex-block><complex-block></complex-block></complex-block></complex-block>                                                                                                    |                                                                                                    |                                                                                                    | :                                                                                                    |
| <complex-block></complex-block>                                                                                                    | ← → C @ Chrome chrome://extensio                                                                                                    | ons 🏠                                                                                                    | 🖸 🔤 茚 🕹                                                                                                    |
| <section-header></section-header>                                                                                                    | Extensions                                                                                                    | Q. Search extensions                                                                                                    | Developer mo                                                                                                    |
| <section-header></section-header>                                                                                                    | Load unnackad                                                                                                    | Update                                                                                                    |                                                                                                    |
| <section-header></section-header>                                                                                                    | Pack extension                                                                                                    |                                                                                                    |                                                                                                    |
| <ul> <li></li></ul>                                                                                                    | My extensions     Keyboard shortcuts                                                                                                    | All Extensions                                                                                                    |                                                                                                    |
|                                                                                                    | My extensions<br>Keyboard shortcuts<br>Click Load ung<br>Again, Click Lo                                                                                                    | pack and select the Extension 1<br>oad unpack and select Extension 2                                                          |                                                                                                    |
| Lad ungacked       Pack extension       Update       Information on the site.         Important on the site.       Important on the site.       Important on the site.         Important on the site.       Important on the site.       Important on the site.         Important on the site.       Important on the site.       Important on the site.         Important on the site.       Important on the site.       Important on the site.         Important on the site.       Important on the site.       Important on the site.         Important on the site.       Important on the site.       Important on the site.         Important on the site.       Important on the site.       Important on the site.         Important on the site.       Important on the site.       Important on the site.         Important on the site.       Important on the site.       Important on the site.         Important on the site.       Important on the site.       Important on the site.         Important on the site.       Important on the site.       Important on the site.         Important on the site.       Important on the site.       Important on the site.         Important on the site.       Important on the site.       Important on the site.         Important on the site.       Important on the site.       Important on the site.         Important on t                                                                                                    | My extensions<br>Keyboard shortcuts<br>Click Load ung<br>Again, Click Loc<br>(* * © @ Owere dynamic/restension                                                                                                    | All Extensions<br>pack and select the Extension 1<br>oad unpack and select Extension 2<br>*                                   | 5 = D + t 4                                                                                                    |
| Implementation       All Extensions         Stopper more extensions<br>and thermes of the<br>Chrome Was Store       All Extensions         Uscover more extensions<br>and thermes of the<br>Chrome Was Store       Mitteres to 01.5<br>The official extension of initiane.com offers<br>instable, secure, and up-to-dist tools.<br>Discover more extensions<br>chrome Was Store       Implementation of initiane.com offers<br>instable, secure, and up-to-dist tools.<br>Discover more extensions<br>chrome Was Store       Implementation of initiane.com offers<br>instable, secure, and up-to-dist tools.<br>Discover instable secure, and up-to-dist tools.<br>Discover instable secure.       Implementation of initiane.com offers<br>instable, secure, and up-to-dist tools.<br>Discover instable secure.       Implementation of initiane.com offers<br>instable, secure.       Implementation of initiane.com offers<br>instable, secure, and up-to-dist tools.<br>Discover instable secure.       Implementation of initiane.com offers<br>instable, secure.       Implementation of initiane.com offers<br>instable, secure.       Implementation of initiane.com offers<br>instable secure.       Implementation of initiane.com offers<br>instable secure.       Implementation of initiane.com offers<br>instable secure.       Implementation of initiane.com offers<br>instable secure.       Implementation of initiane.com offers<br>instable secure.       Implementation of initiane.com offers<br>instable secure.       Implementation of initiane.com offers<br>instable secure.       Implementation of initiane.com offers<br>instable secure.       Implementation of initiane.com offers<br>instable secure.       Implementation of initiane.com offers<br>instable secure.       Implementation of initiane.com offers<br>instable secure.       Implementatione.com offers<br>instable secure.                                                                                                    | My extensions Keyboard shortcuts Click Load unp<br>Again, Click Loc Extensions Extensions                                                                                                    | All Extensions pack and select the Extension 1 oad unpack and select Extension 2                                              | seloper mode                                                                                                    |
| Discover more extensions<br>and themes on the<br>Chrome Web Store       Writtence Ex 01 3.3<br>The difficult extension of writtence.com offers<br>The difficult extension of writtence.com offers<br>reliable, server, and up-to-date tools.<br>Un: bendiciddimymphinidenegoliphing<br>Impect views background age       Writtence Ex 02 3.5<br>The difficult extension of writtence.com offers<br>reliable, server, and up-to-date tools.<br>Un: bendiciddimymphinidenegoliphing<br>Impect views background age       Major extension of writtence.com offers<br>reliable, server, and up-to-date tools.<br>Un: bendiciddimymphinidenegoliphing<br>Impect views background age       Discover more writtenegoliphing<br>Impect views background age       Discover more writtenegoliphing<br>Impect views background age       Discover                                                                                                    | My extensions     Keyboard shortcuts      Click Load unpl Again, Click Lo      Chrome chrome://extension      Extensions     Load unpacked      Ack extension      Load unpacked      Ack extension      Ack extension      Ack extension | All Extensions<br>pack and select the Extension 1<br>oad unpack and select Extension 2                                        | X veloper model<br>X veloper model<br>X t                                                                                                    |
| Details Remove Errors C C Details Remove Errors C C Details Remove (                                                                                                    | Wy extensions     Weyboard shortcuts      Click Load unpl     Again, Click Lc      @ Crease chrome://estansion     @ Extensions     Load unpacked @ rack extension     @ My extension     Wy extension     Wy extension     Wy extension     Weyboard shortcuts                                                                                                    | All Extensions<br>pack and select the Extension 1<br>oad unpack and select Extension 2                                        | Image: State of the state of the state o |
|                                                                                                    | Vy extension     Vy extension                                                                                                    | All Extensions<br>pack and select the Extension 1<br>oad unpack and select Extension 2                                        | 図 面 ① よ a<br>× veloper mode<br>d change<br>来 :<br>来 :<br>平 :<br>平 :                                                                                                    |

Done. Thank you. Now go back to your account Dashboard & click the tool. Click Access

Head Office: Tairan Road, Futian Shenzhen, China www.writtence.com Contact: Phone: +8615529653008 support@writtence.com